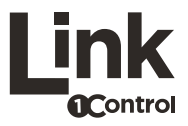

## Quick Guide

Guida Rapida - Guide Rapide - Kurzanleitung

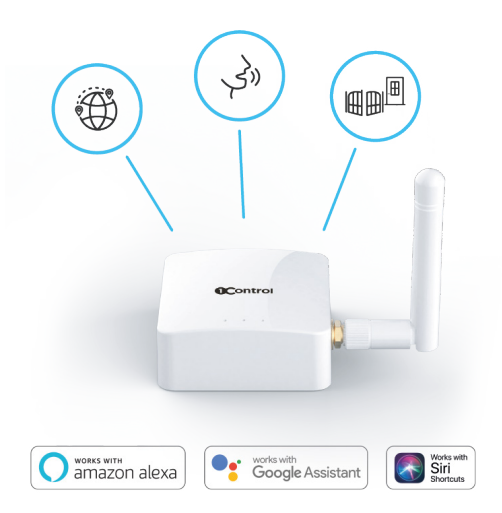

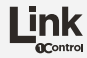

## Quick Guide

- () Guida Rapida
- () Guide Rapide

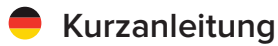

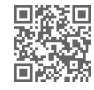

Looking for other languages? Scan the QR code.

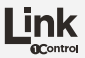

1Control LINK is a Wi-Fi accessory that enables remote opening and voice commands with Alexa, Google Home and Siri.

It is compatible with 2nd Generation 1Control devices such as SOLO and DORY.

Before proceeding with the installation, check that you have already downloaded the "1Control" app and that you have configured your SOLO or DORY device.

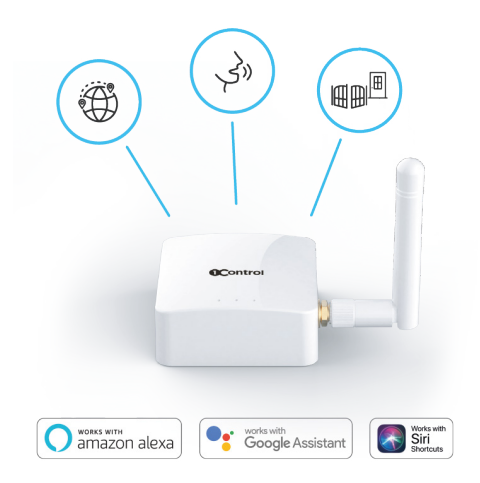

1Control LINK è un accessorio Wi-Fi che abilita apertura da remoto e comandi vocali Alexa, Google Home e Siri. È compatibile con i dispositivi 1Control di 2a Generazione come SOLO e DORY.

Prima di procedere nell'installazione verifica di aver già scaricato l'app "1Control" e di aver configurato il tuo dispositivo SOLO o DORY.

1Control LINK est un accessoire Wi-Fi qui permet l'ouverture à distance et les commandes vocales avec Alexa, Google Home et Siri. Il est compatible avec les appareils 1Control de 2e génération tels que SOLO et DORY.

Avant de procéder à l'installation, vérifiez que vous avez déjà téléchargé l'application "1Control" et que vous avez configuré votre appareil SOLO ou DORY.

Der 1Control-LINK ist ein WLAN-Zubehör, das Fernöffnung und Sprachbefehle mit Alexa, Google Home und Siri ermöglicht. Er ist mit 1Control-Geräten der 2. Generation kompatibel, wie z.B. SOLO und DORY.

Bevor Sie mit der Installation fortfahren, stellen Sie sicher, dass Sie die "1Control"-App bereits heruntergeladen haben und, dass Sie Ihr SOLO- oder DORY-Gerät konfiguriert haben.

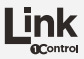

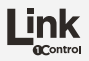

# 1. Connect the antenna and power your LINK

Connect the antenna you find in the package to your LINK. Screw it gently, you don't need to apply force.

Connect the supplied USB cable and charger. LINK turns on when power is connected, there are no power switches.

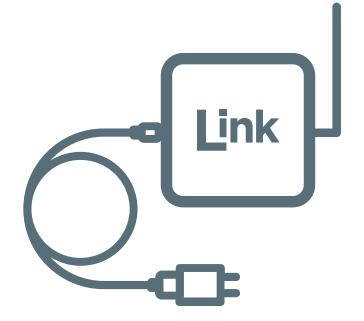

## () 1. Collega l'antenna e alimenta il tuo LINK

Collega l'antenna che trovi nella confezione al tuo LINK. Avvitala delicatamente, non è necessario applicare molta forza.

Collega cavo e caricatore USB in dotazione. LINK si accende collegando l'alimentazione, non ci sono interruttori di accensione.

## () 1. Connectez l'antenne et alimentez votre LINK

Connectez l'antenne que vous trouverez dans l'emballage à votre LINK. Tournez-la doucement, vous n'avez pas besoin d'appliquer beaucoup de force.

Connectez le câble USB et le chargeur fournis. LINK s'allume lorsque l'alimentation est connectée, il n'y a pas d'interrupteur d'alimentation.

## 1. Verbinden Sie die Antenne und laden Sie Ihren LINK

Verbinden Sie die Antenne, die Sie im Paket für Ihren LINK finden. Schrauben Sie diese vorsichtig an; Sie müssen keine Kraft anwenden.

Verbinden Sie das mitgelieferte USB-Kabel und das Ladegerät. Der LINK schaltet sichein, wenn der Strom angeschlossen ist; es gibt keinen Netzschalter.

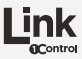

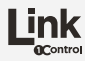

## 2. Place your LINK correctly

Correct positioning is essential for optimal operation of 1Control LINK.

1Control LINK must be within the range of your Wi-Fi network and must be within 20-30 meters from the device you want to control (1Control SOLO or 1Control DORY).

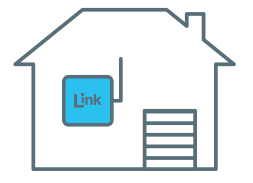

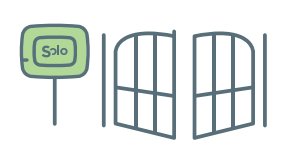

#### Attention

Any obstacles, such as walls or wire mesh, can significantly reduce the maximum distance between 1Control LINK and the device to be controlled.

## () 2. Posiziona correttamente il tuo LINK

Per un funzionamento ottimale di 1Control LINK è fondamentale un corretto posizionamento. 1Control LINK deve trovarsi nel raggio della tua rete Wi-Fi e deve trovarsi entro 20-30 metri dal dispositivo che vuoi controllare (1Control SOLO o 1Control DORY).

Attenzione: eventuali ostacoli, come muri o reti metalliche, possono ridurre significativamente la distanza massima tra 1Control LINK e il dispositivo da controllare.

#### 2. Positionnez correctement votre LINK

Un positionnement correct est essentiel pour un fonctionnement optimal du 1Control LINK. 1Control LINK doit être à portée de votre réseau Wi-Fi et doit se trouver à moins de 20-30 mètres de l'appareil que vous souhaitez contrôler (1Control SOLO ou 1Control DORY).

Attention: tout obstacle, tel que des murs ou des treillis métalliques, peut réduire considérablement la distance maximale entre 1Control LINK et l'appareil à contrôler.

## 2. Platzieren Sie Ihren LINK korrekt

Die korrekte Positionierung ist wesentlich für den optimalen Betrieb des 1Control-LINK. Der 1Control-LINK muss sich innerhalb der Reichweite Ihres WLAN-Netzwerkes und innerhalb von 20-30 Metern von dem Gerät befinden, das Sie steuern möchten (1Control-SOLO oder 1Control-DORY).

Achtung: Hindernisse, wie z.B. Wände/Mauern oder Drahtgeflechte, können den maximalen Abstand zwischen dem 1Control-LINK und dem zu steuernden Gerät wesentlich reduzieren.

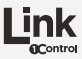

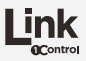

## Examples of positioning

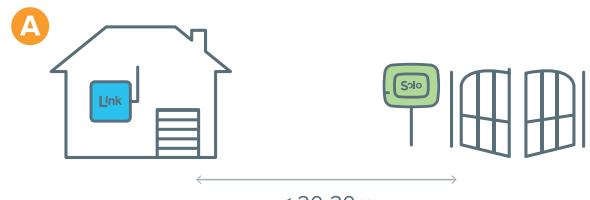

< 20-30m

1Control SOLO placed near the gate and 1Control LINK placed in the house on the window closest to the gate. This solution allows you to open the gate both using Bluetooth and using Wi-Fi.

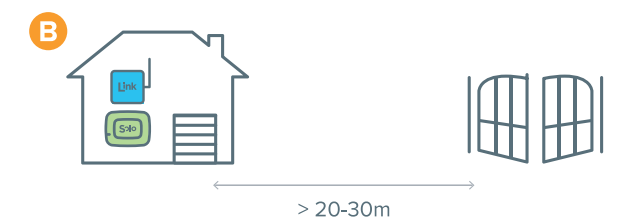

1Control SOLO and 1Control LINK both placed in the house on the window closest to the gate.

In this way, taking advantage of the operating range of the remote control copied into your SOLO, it is possible to cover a greater distance and open through the Wi-Fi.

## 🜔 Esempi di posizionamento

A) 1Control SOLO posizionato vicino al cancello e 1Control LINK posizionato in casa sulla finestra più vicina al cancello. Con questo posizionamento puoi aprire il cancello sia utilizzando il Bluetooth sia utilizzando il Wi-Fi.

**B)** 1Control SOLO e 1Control LINK entrambi posizionati in casa sulla finestra più vicina al cancello. In questo modo, sfruttando il raggio di funzionamento del telecomando copiato sul tuo SOLO, è possibile coprire una distanza maggiore e aprire utilizzando il Wi-Fi.

#### Exemples de positionnement

A) 1Control SOLO positionné près du portail et 1Control LINK positionné dans la maison sur la fenêtre la plus proche du portail. Avec ce positionnement, vous pouvez ouvrir la porte à la fois en utilisant le Bluetooth et en utilisant le Wi-Fi.

**B)** 1Control SOLO et 1Control LINK tous deux positionnés dans la maison sur la fenêtre la plus proche du portail. De cette façon, en profitant de la plage de fonctionnement de la télécommande copiée sur votre SOLO, il est possible de couvrir une plus grande distance et d'ouvrir en Wi-Fi.

## Beispiele für die Positionierung

**A)** 1Control-SOLO platziert in der Nähe des Tores und 1Control-Link platziert im Haus, am Fenster, das dem Tor am nächsten liegt. Diese Lösung ermöglicht Ihnen, das Tor sowohl mit Bluetooth als auch mit WLAN zu öffnen.

**B)** 1Control-SOLO und 1Control-LINK beide im Haus, an dem Fenster, das dem Tor am nächsten liegt, platziert. Auf diese Weise können Sie, indem Sie die Reichweite der auf Ihrem SOLO integrierten Fernbedienung nutzen, eine größere Entfernung abdecken und Ihr Tor über die WLAN-Verbindung öffnen.

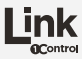

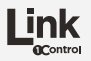

# 3. Add LINK to your app and set a security PIN code

Open the "1Control" app and select "Manage your devices" in the settings. Select your LINK from the list, follow the wizard and set an 8-digit PIN code to protect it.

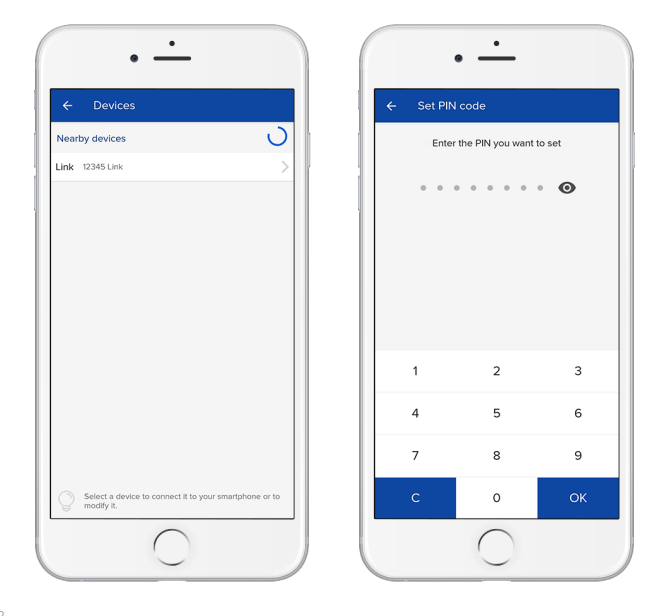

#### 3. Aggiungi LINK alla tua app e imposta un codice PIN di sicurezza

Apri l'app "1Control" e nelle impostazioni seleziona la voce "Gestisci i tuoi dispositivi". Seleziona il tuo LINK dall'elenco, segui la procedura guidata e imposta un codice PIN di 8 cifre per proteggerlo.

#### 3. Ajoutez LINK à votre application et définissez un code PIN de sécurité

Ouvrez l'application "1Control" et sélectionnez "Gérer vos appareils" dans les paramètres. Sélectionnez votre LINK dans la liste, suivez l'assistant et définissez un code PIN à 8 chiffres pour le protéger.

# 3. Fügen Sie den LINK zu Ihrer App hinzu und richten Sie einen Sicherheits-PIN-Code ein

Öffnen Sie die "1Control"-App und wählen Sie "Ihre Geräte verwalten" in den Einstellungen. Wählen Sie Ihren LINK in der Liste aus, folgen Sie dem Assistenten und richten Sie einen 8-stelligen PIN-Code zum Schutz ein.

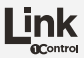

## 4. Connect your LINK to Wi-Fi

ink

Continue through the wizard and connect your LINK to the home Wi-Fi, indicating the name and password of the network.

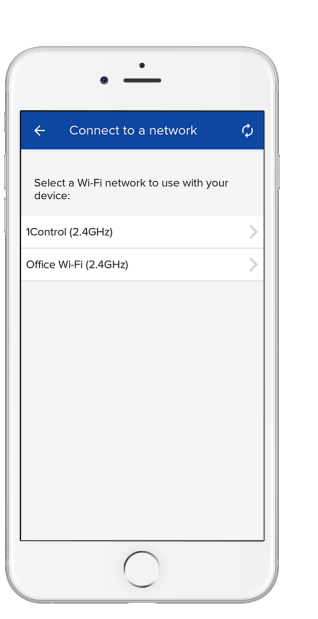

### () 4. Connetti il tuo LINK alla Wi-Fi

Prosegui nella procedura guidata e connetti il tuo LINK alla Wi-Fi di casa, indicando il nome e la password della rete.

#### 4. Connectez votre LINK au Wi-Fi

Continuez dans l'assistant et connectez votre LINK au Wi-Fi domestique, en indiquant le nom et le mot de passe du réseau.

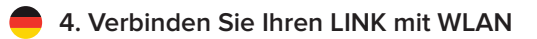

Fahren Sie mit dem Assistenten fort und verbinden Sie Ihren LINK mit dem WLAN zuhause und geben Sie den Namen und das Passwort des Netzwerks an.

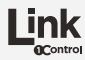

## 5. Connect LINK to your 1Control devices

Connect your LINK to your SOLO or DORY devices by entering their security PIN code, the app will guide you through all the steps. 1Control LINK must be within range of your Wi-Fi network and must be within 20-30 meters of the device you want to control (1Control SOLO or 1Control DORY).

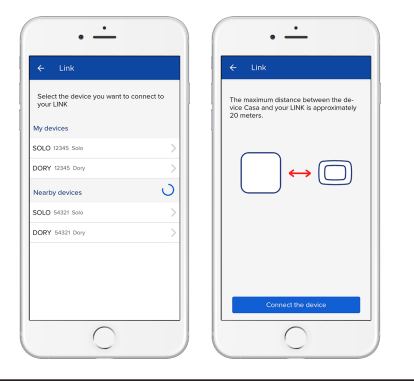

#### Attention

If the procedure fails, try to reduce the distance between your LINK and the devices to be controlled. Any obstacles, such as walls or wire mesh, can significantly reduce the distance between the 1Control LINK and the devices to be controlled.

## () 5. Collega LINK ai tuoi dispositivi 1Control

Collega il tuo LINK ai tuoi dispositivi SOLO o DORY inserendo il loro codice PIN di sicurezza, l'app ti guiderà in tutti i passaggi. 1Control LINK deve trovarsi nel raggio della tua rete Wi-Fi e deve trovarsi entro 20-30 metri dal dispositivo che vuoi controllare (IControl SOLO o 1Control DORY).

Attenzione: se la procedura fallisce prova a ridurre la distanza tra il tuo LINK e i dispositivi da controllare. Eventuali ostacoli, come muri o reti metalliche, possono ridurre significativamente la distanza tra 1Control LINK e i dispositivi da controllare.

## () 5. Connectez LINK à vos appareils 1Control

Connectez votre LINK à vos appareils SOLO ou DORY en entrant leur code PIN de sécurité, l'application vous guidera dans toutes les étapes. 1Control LINK doit être à portée de votre réseau Wi-Fi et doit se trouver à moins de 20-30 mètres de l'appareil que vous souhaitez contrôler (1Control SOLO ou 1Control DORY).

Attention: si la procédure échoue, essayez de réduire la distance entre votre LINK et les appareils à contrôler. Tous les obstacles, tels que les murs ou les treillis métalliques, peuvent réduire considérablement la distance entre 1Control LINK et les appareils à contrôler.

#### 5. LINK mit Ihren 1Control-Geräten verbinden

Verbinden Sie Ihren LINK mit Ihren SOLO- oder DORY-Geräten, indem Sie deren PIN-Code eingeben. Die App leitet Sie durch alle Schritte. Der 1Control-LINK muss sich innerhalb Ihrer WLAN-Netzwerkreichweite und innerhalb von 20-30 Metern von dem Gerät befinden, das Sie steuern möchten (1Control-SOLO oder 1Control-DORY).

Achtung: Falls das Verfahren fehlschlägt, versuchen Sie, den Abstand zwischen Ihrem LINK und den zu steuernden Geräten zu reduzieren Hindernisse, wie z.B. Wände/Mauern oder Drahtgeflechte, können den maximalen Abstand zwischen dem 1Control-LINK und den zu steuernden Geräten wesentlich verringern.

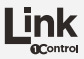

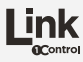

## 6. Open remotely with your LINK

Now you can also open remotely using your LINK. On the main screen of the app, you can switch views to open nearby or remotely by clicking on the icon at the top right. The circular button opens only nearby, the slider opens remotely, wherever you are.

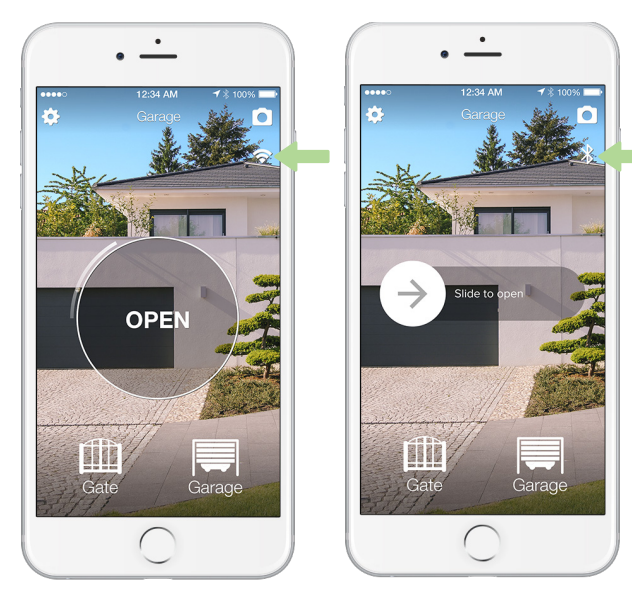

## () 6. Apri da remoto con il tuo LINK

Da questo momento puoi aprire anche da remoto utilizzando il tuo LINK. Nella schermata principale dell'app, puoi cambiare visualizzazione per aprire in prossimità o da remoto cliccando sull'icona in alto a destra. Il pulsante circolare apre solo in prossimità, il cursore a scorrimento apre da remoto, ovunque ti trovi.

#### 6. Ouvrez à distance avec votre LINK

À partir de ce moment, vous pouvez également ouvrir à distance à l'aide de votre LINK. Sur l'écran principal de l'application, vous pouvez changer la vue pour ouvrir à proximité ou à distance en cliquant sur l'icône en haut à droite. Le bouton circulaire ouvre uniquement à proximité, le curseur ouvre à distance, où que vous soyez.

## 6. Fernöffnung mit Ihrem LINK

Nun können Sie mit Ihrem Link auch aus der Ferne öffnen. Auf dem Hauptbildschirm der App können Sie die Anzeigen so umschalten, dass Sie in der Nähe oder aus der Ferne öffnen, indem Sie oben rechts auf das Symbol klicken. Die runde Taste öffnet nur in der Nähe, der Schieber öffnet aus der Ferne, egal wo Sie sind.

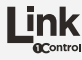

## 7. Share remote access

Once you have connected a SOLO or DORY device to your LINK, by creating a new share you can decide whether to enable the user to access also remotely or not.

Or just share the PIN code of your LINK with friends and family, to allow them unlimited access also remotely.

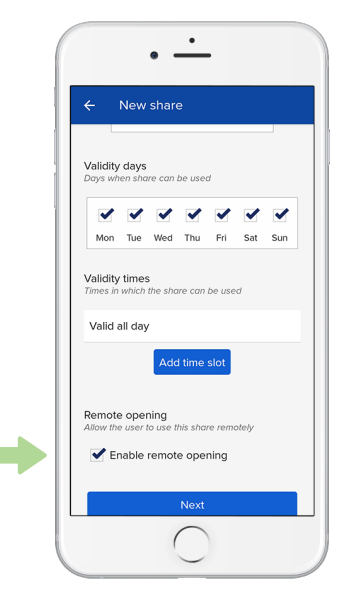

## () 7. Condividi l'accesso remoto

Una volta che hai collegato un dispositivo SOLO o DORY al tuo LINK, creando una nuova condivisione puoi decidere se abilitare l'utente all'accesso anche da remoto o meno.

Oppure condividi semplicemente il codice PIN del tuo LINK con amici e familiari, per permettere loro un accesso illimitato anche da remoto.

#### 7. Partagez l'accès à distance

Une fois que vous avez connecté un appareil SOLO ou DORY à votre LINK, en créant un nouveau partage, vous pouvez décider d'autoriser ou non l'utilisateur à y accéder même à distance.

Ou partagez simplement le code PIN de votre LINK avec vos amis et votre famille, pour leur permettre un accès illimité, même à distance.

## 7. Fernzugriff freischalten

Nachdem Sie ein SOLO- oder DORY-Gerät mit Ihrem LINK verbunden haben, können Sie entscheiden, ob Sie dem Benutzer den Fernzugriff ermöglichen möchten oder nicht, indem Sie eine neue Freigabe erstellen.

Oder teilen Sie einfach den PIN-Code Ihres LINKS mit Freunden und Familie, um ihnen auch aus der Ferne uneingeschränkten Zugriff zu ermöglichen.

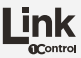

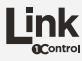

## 8. Enable voice commands

Connect your LINK to Amazon Alexa, Google Home and Siri Shortcuts and manage everything via voice commands.

In the app, select the "Integrations" menu and follow the specific guide for the voice control device you prefer.

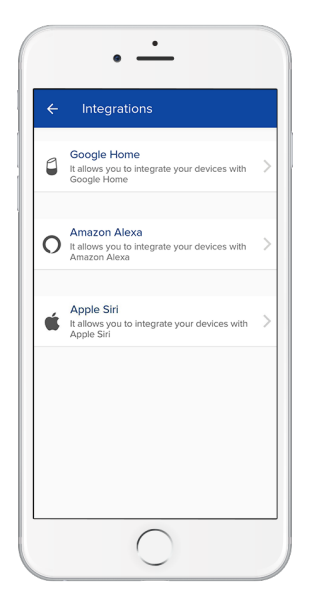

## () 8. Abilita i comandi vocali

Collega il tuo LINK ad Amazon Alexa, Google Home e Siri Shortcuts e gestisci tutto tramite comandi vocali.

Nell'app seleziona il menu "Integrazioni" e segui la guida specifica per il dispositivo di controllo vocale che preferisci.

#### 8. Activez les commandes vocales

Connectez votre LINK à Amazon Alexa, Google Home et aux raccourcis Siri et gérez tout avec les commandes vocales.

Dans l'application, sélectionnez le menu «Intégrations» et suivez le guide spécifique pour l'appareil de commande vocale que vous préférez.

#### 8. Sprachbefehle aktivieren

Verbinden Sie Ihren LINK mit Amazon Alexa, Google Home und Siri Kurzbefehle und verwalten Sie alles über Sprachbefehle.

Wählen Sie in der App das Menü "Integrationen" aus und befolgen Sie die spezifische Anleitung für das Sprachsteuerungsgerät, das Sie bevorzugen.

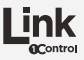

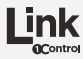

## **Commons problems**

- Problemi comuni
- Problèmes communs

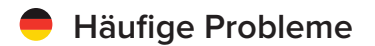

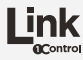

## LINK does not connect to my Wi-Fi network

Make sure your LINK is within range of your network, verify that your network operates at 2.4GHz and verify that you enter the correct name and password to connect.

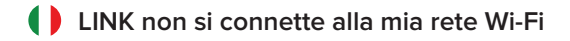

Assicurati che il tuo LINK si trovi nel raggio di copertura della tua rete, verifica che la tua rete operi a 2.4GHz e verifica di inserire correttamente il nome e la password per collegarsi.

#### LINK ne se connecte pas à mon réseau Wi-Fi

Assurez-vous que votre LINK est à portée de votre réseau, vérifiez que votre réseau fonctionne à 2,4 GHz et vérifiez que vous entrez le nom et le mot de passe corrects pour vous connecter.

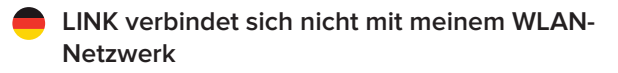

Stellen Sie sicher, dass sich Ihr LINK innerhalb Ihrer Netzwerkreichweite befindet, prüfen Sie, dass Ihr Netzwerk bei 2,4GHz arbeitet und prüfen Sie, dass Sie den korrekten Namen und das korrekte Passwort für die Verbindung eingegeben haben.

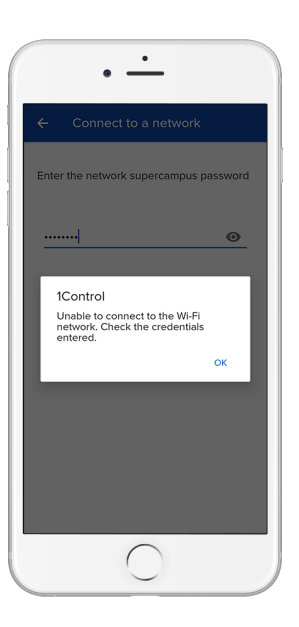

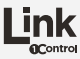

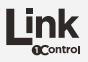

# LINK does not connect to my SOLO or DORY device

Make sure your LINK is within 20-30 meters of your SOLO or DORY device. Try to reduce the distance if it still doesn't work or choose the positioning B) indicated on page 10 of this guide.

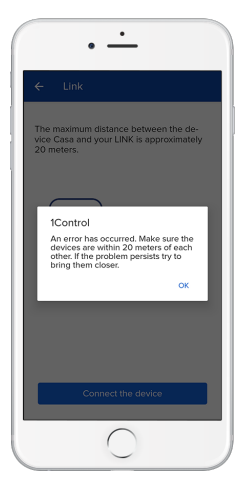

#### Attention

LINK is only compatible with 2nd Gen SOLO or DORY devices

#### LINK non si collega al mio dispositivo SOLO o DORY

Assicurati che il tuo LINK si trovi entro 20-30 metri di distanza dal tuo dispositivo SOLO o DORY. Prova a ridurre la distanza se ancora non funziona o scegli il posizionamento B) indicato a pagina 10 di questa guida.

Attenzione: LINK è compatibile esclusivamente con i dispositivi SOLO o DORY di 2a Generazione.

## LINK ne se connecte pas à mon appareil SOLO ou DORY

Assurez-vous que votre LINK est à moins de 20-30 mètres de votre appareil SOLO ou DORY. Essayez de réduire la distance si cela ne fonctionne toujours pas ou choisissez le positionnement B) indiquée à la page 10 de ce guide.

Attention: LINK n'est compatible qu'avec les appareils SOLO ou DORY de 2e génération.

#### LINK verbindet sich nicht mit meinem SOLO- oder DORY-Gerät

Stellen Sie sicher, dass sich Ihr LINK innerhalb 20-30 Metern von Ihrem SOLO- oder DORY-Gerät befindet. Versuchen Sie, den Abstand zu reduzieren, wenn es immer noch nicht funktioniert, oder wählen Sie die Positionierung B), angegeben auf Seite 8 dieser Anleitung.

Achtung: LINK ist nur mit SOLO- oder DORY-Geräten der 2. Generation kompatibel.

## Discover the 1Control product range

Scopri la gamma prodotti 1Control - Découvrez la gamme de produits 1Control - Entdecken Sie die 1Control Produktpalette

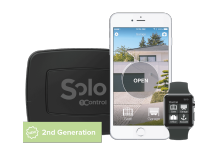

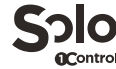

The gate opener for smartphone

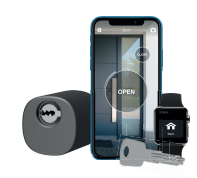

Dory

The smart electronic lock

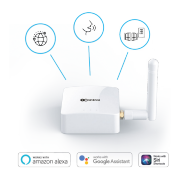

Link

The smarthome Wi-Fi hub

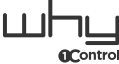

The universal remote control

## Haven't found your language?

Check the other languages on our website, scan the QR code below

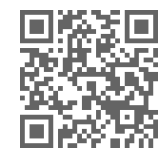

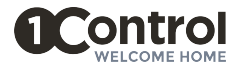

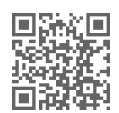

Follow us

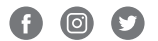

#### 1Control srl

Via del Mella, 13 - 25131 Brescia (IT) info@1control.it - www.1control.it